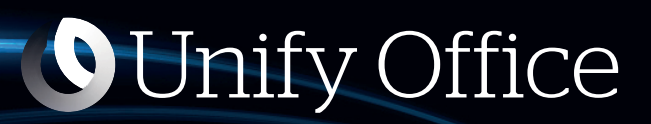

# OpenSpape Desk Phone CP600

**Quick Reference Guide** 

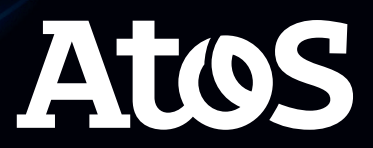

A31003-F9900-U102-01-7619

Provide feedback to further optimize this document to edoku@atos.net.

As reseller please address further presales related questions to the responsible presales organization at Unify or at your distributor. For specific technical inquiries you may use the support knowledgebase, raise - if a software support contract is in place - a ticket via our partner portal or contact your distributor.

Our Quality and Environmental Management Systems are implemented according to the requirements of the ISO9001 and ISO14001 standards and are certified by an external certification company.

Copyright C Unify Software and Solutions GmbH & Co. KG 07/2021 All rights reserved.

Reference No.: A31003-F9900-U102-01-7619

The information provided in this document contains merely general descriptions or characteristics of performance which in case of actual use do not always apply as described or which may change as a result of further development of the products.

An obligation to provide the respective characteristics shall only exist if expressly agreed in the terms of contract.

Availability and technical specifications are subject to change without notice.

Unify,OpenScape, OpenStage and HiPath are registered trademarks of Unify Software and Solutions GmbH & Co. KG. All other company, brand, product and service names are trademarks or registered trademarks of their respective holders.

Atos

atos.net

#### **Unify Office by Ring Central**

# OpenScape Desk Phone CP600

Screens, Buttons, and Common Functions

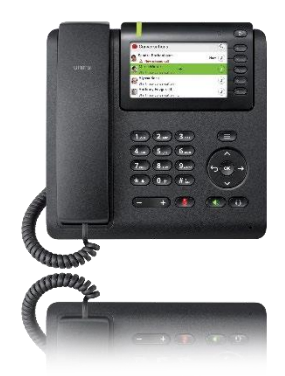

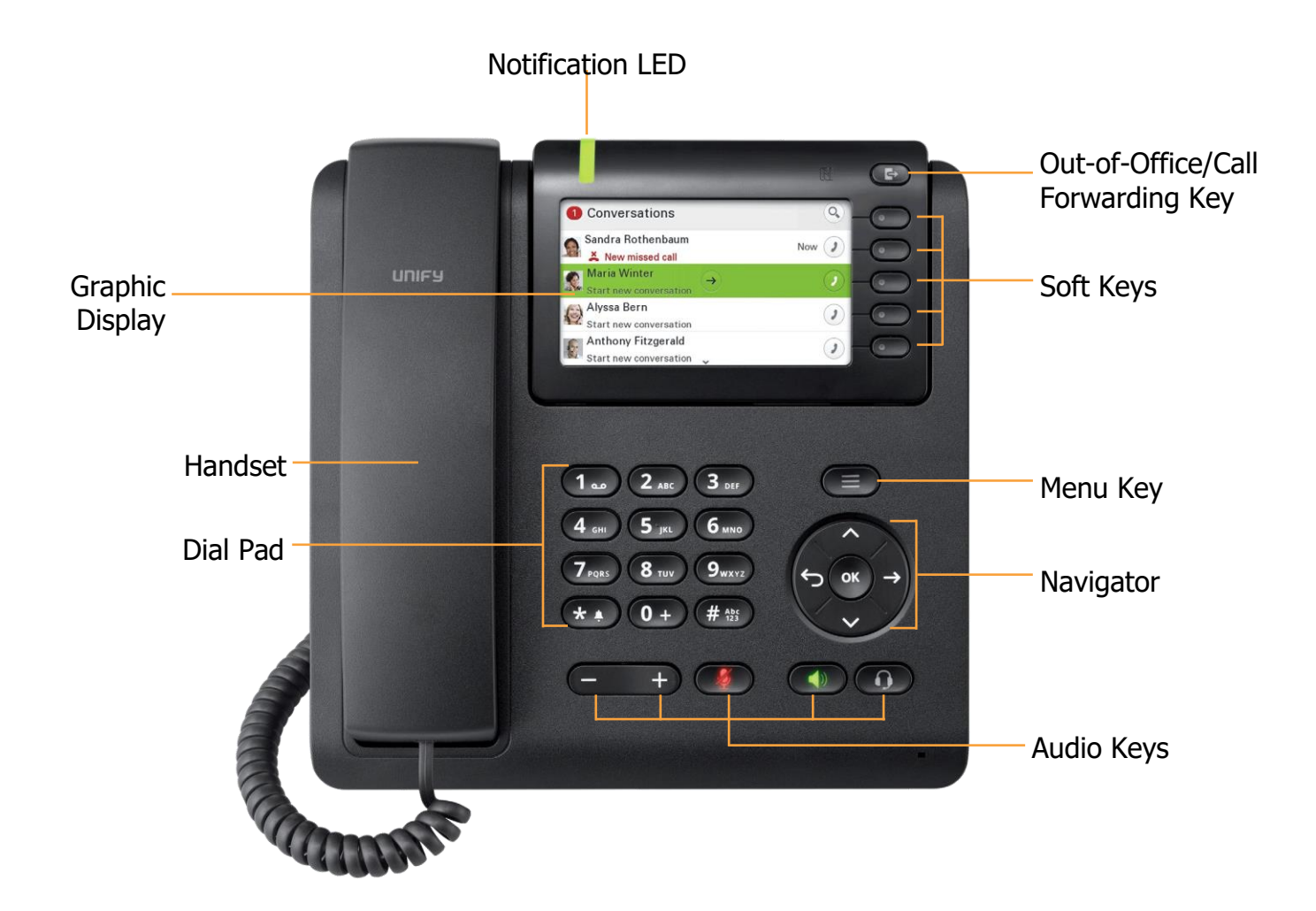

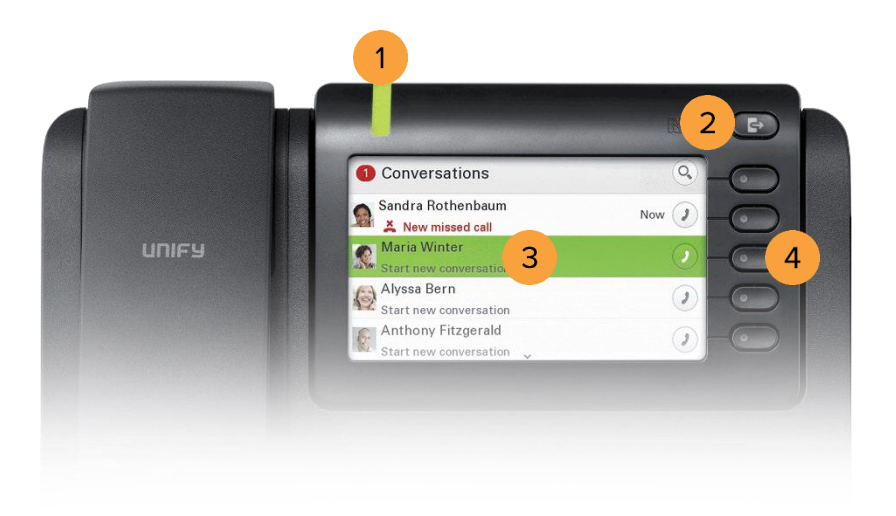

# BUTTON DEFINITIONS

| 1. Notification LED                     | Signals incoming calls, new messages, or missed calls.                                                                         |
|-----------------------------------------|----------------------------------------------------------------------------------------------------|
| 2. Out-of-Office/Call<br>Forwarding Key | Opens the Out-of-Office/Call Forwarding menu.                                                                                  |
| 3. Graphic Display                      | Permits the intuitive use of the phone. If there are no calls taking place or settings being made, the idle menu is displayed. |
| 4. Soft Keys                            | Enables the user to access the function directly adjacent to the Graphic Display.                                              |

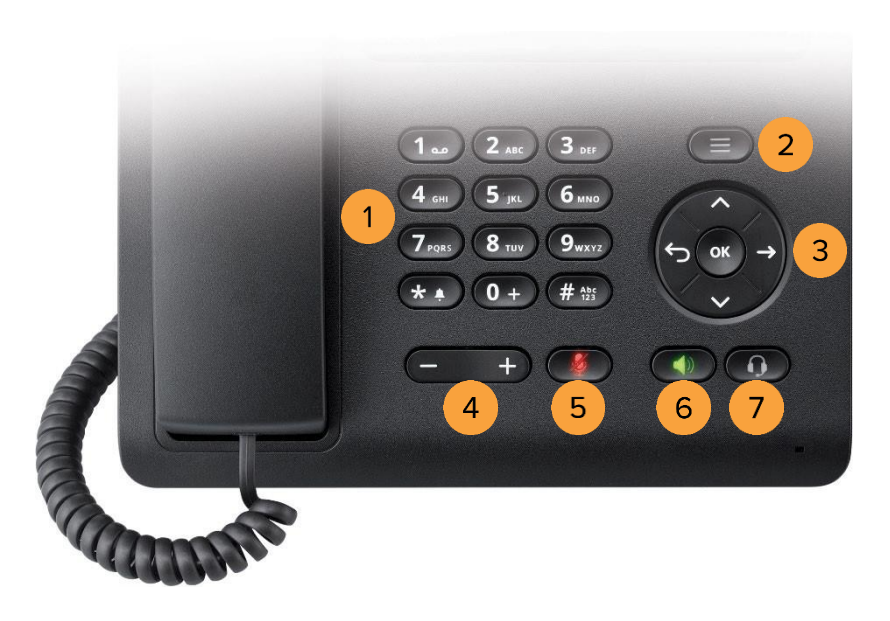

# **BUTTON DEFINITIONS**

| 1. Dial Pad       | Permits users to enter numbers or characters.                                     |
|-------------------|-----------------------------------------------------------------------------------|
|                   |                                                                                   |
| 2. Menu Key       | Opens different menus with telephone functions, applications, and configurations. |
|                   |                                                                                   |
| 3. Navigator      | Enables navigation and access to various menus in the Graphic Display.            |
|                   |                                                                                   |
| 4. Volume Control | Controls the volume level.                                                        |
|                   |                                                                                   |
| 5. Mute Key       | Switches the microphone on/off.                                                   |

| 6. Speaker Key | Switches the speaker on/off.  |
|----------------|-------------------------------|
| 7. Headset Key | Enables the headset function. |

2

# PLACING AN OUTGOING CALL

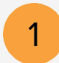

Unhook the handset, then dial the number or extension.

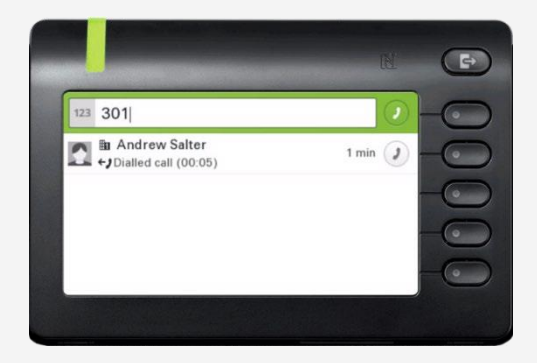

Dial the number or extension, then press the upper-right soft key for hands-free mode.

|               |         | Ð    |
|---------------|---------|------|
| 123 301       |         | -0   |
| Andrew Salter | 1 min 🥑 | 0000 |
|               |         |      |

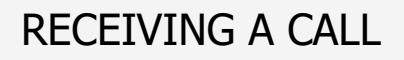

1 Unhook the handset.

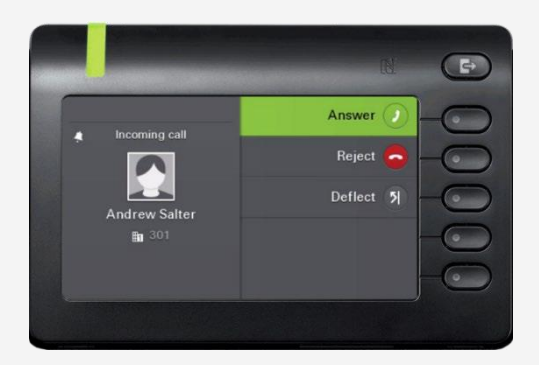

Press the upper-right soft key for hands-free mode.

OR

OR

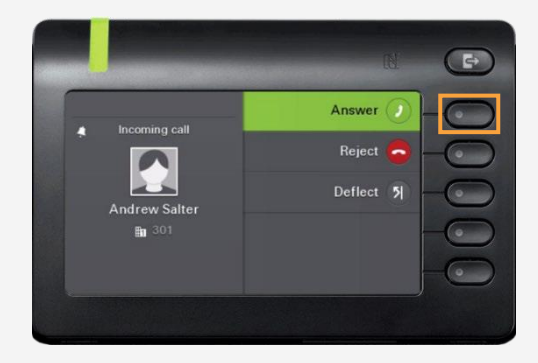

## ENDING A CALL

1

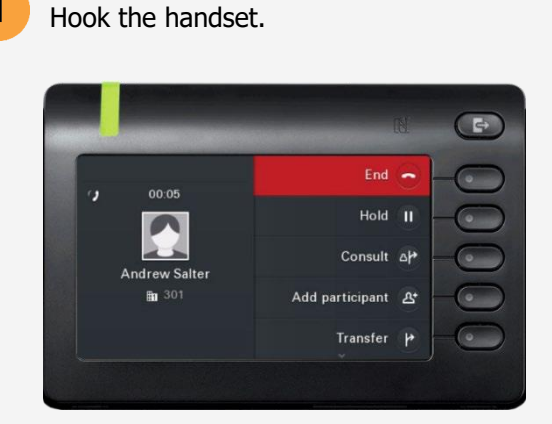

Press the upper-right soft key.

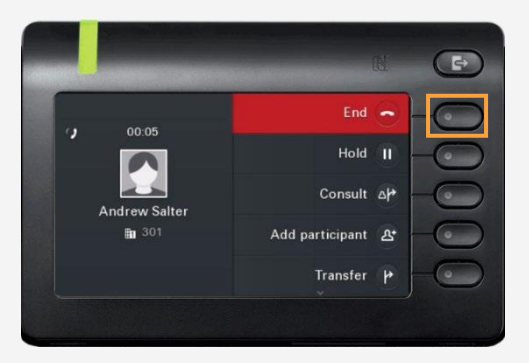

# PLACING A CALL ON HOLD

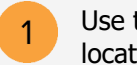

Use the Navigator to locate **Hold** and press **OK**.

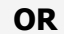

Press the soft key adjacent to **Hold**.

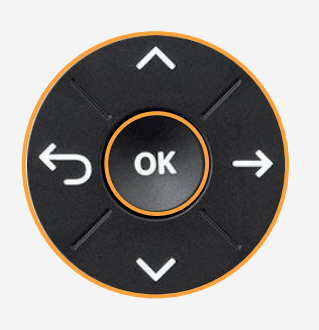

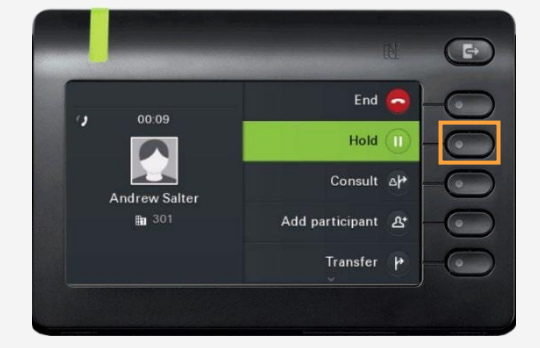

#### PLACING A CALL IN PUBLIC PARK

Placing a call in public park puts the call on hold in a public location. The location is accessible to any user by dialing the announced number or extension that the system automatically assigns.

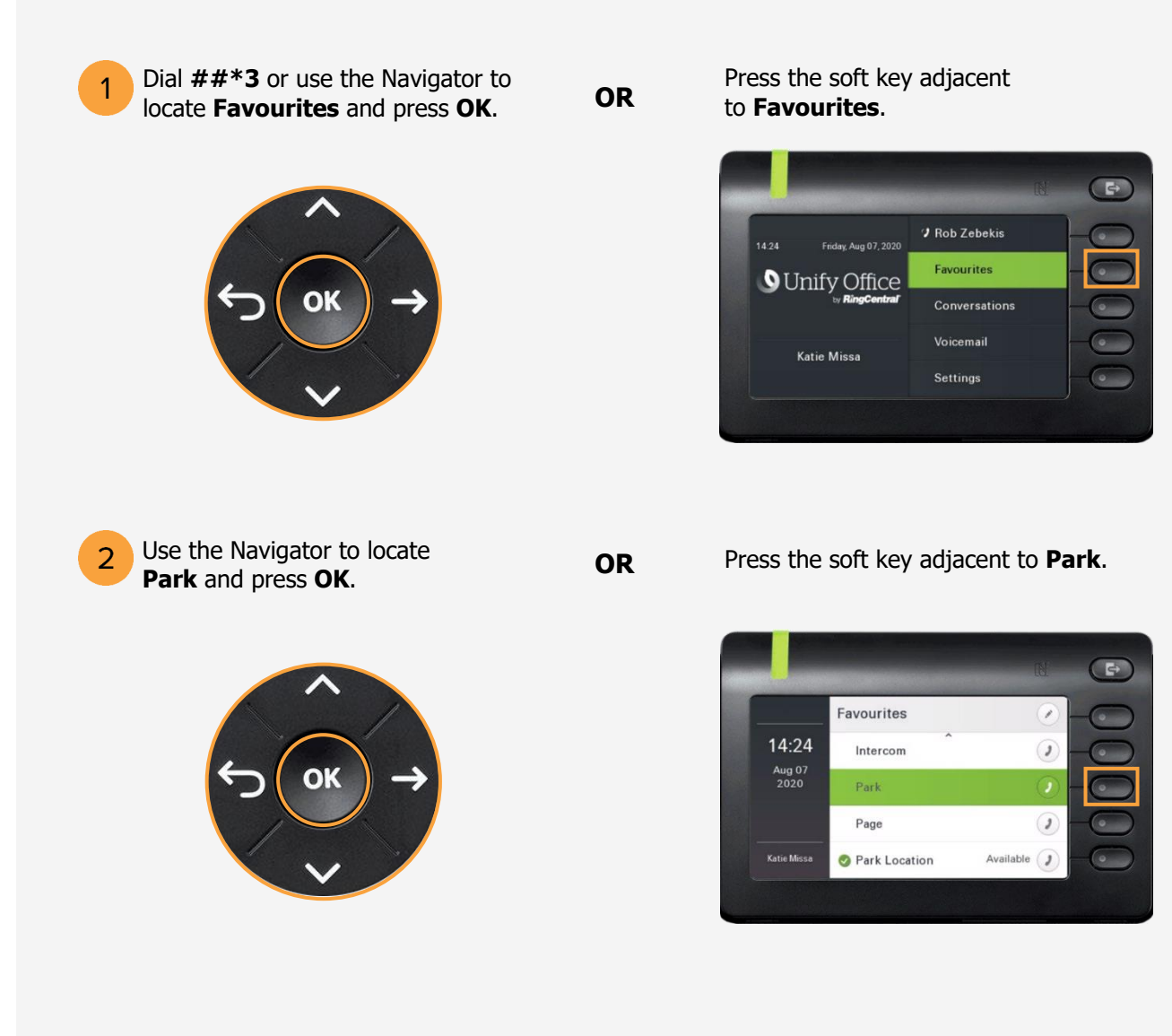

3 Listen to the announcement to determine which extension the call was parked. The announcement is the only way to determine which extension the call was parked.

## RETRIEVING THE CALL FROM THE PUBLIC PARK LOCATION

On another phone, press the **star (\*)** key followed by the parked call's extension.

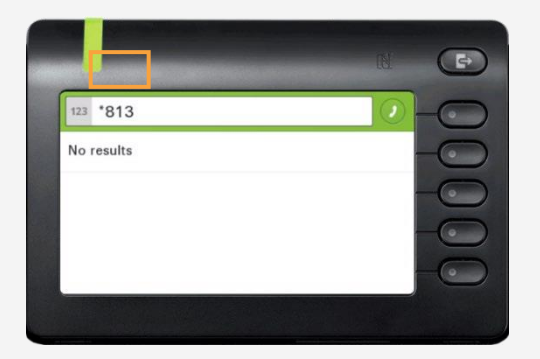

Example:

The call is parked at extension 813. Using another phone, dial **\*813** to retrieve the call from the public park location.

#### PLACING A CALL IN PRIVATE PARK

Park Location

Placing a call into private park utilizes the Park Location Group feature. A call placed on hold in this group is only visible and accessible to members using supported desk phones or the RingCentral Phone application.

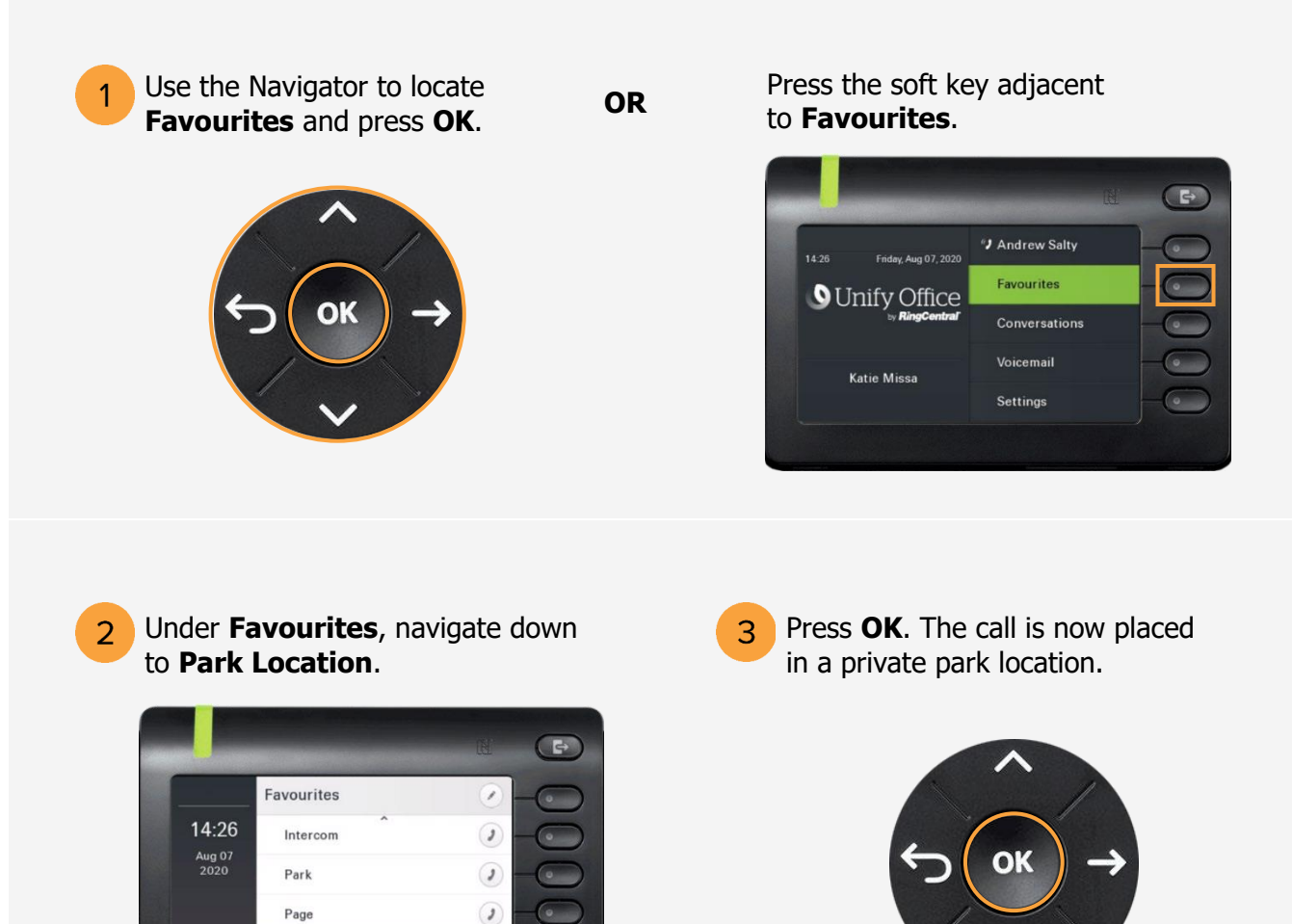

0

### RETRIEVING THE CALL FROM THE PRIVATE PARK LOCATION

1

Retrieve the call by pressing the bottom soft key adjacent to the notification of the park location.

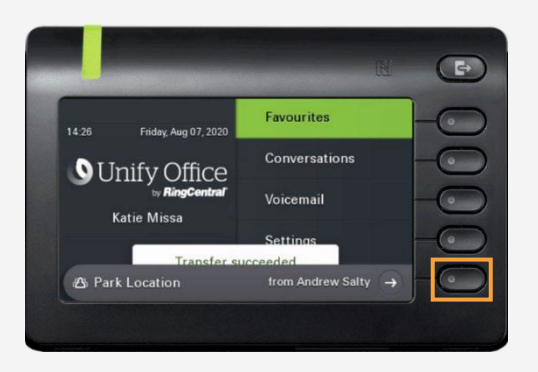

2 On another phone, press the bottom soft key to retrieve the call from the private park location.

|                         | Favourites         | 0-0            |
|-------------------------|--------------------|----------------|
| 14:27<br>Aug 07<br>2020 | Intercom           | 0-0            |
|                         | Park               | 0-0            |
|                         | Page               | 0-0            |
| Katie Missa             | Park Location Andr | ew Salty 🧊 🗕 🤇 |

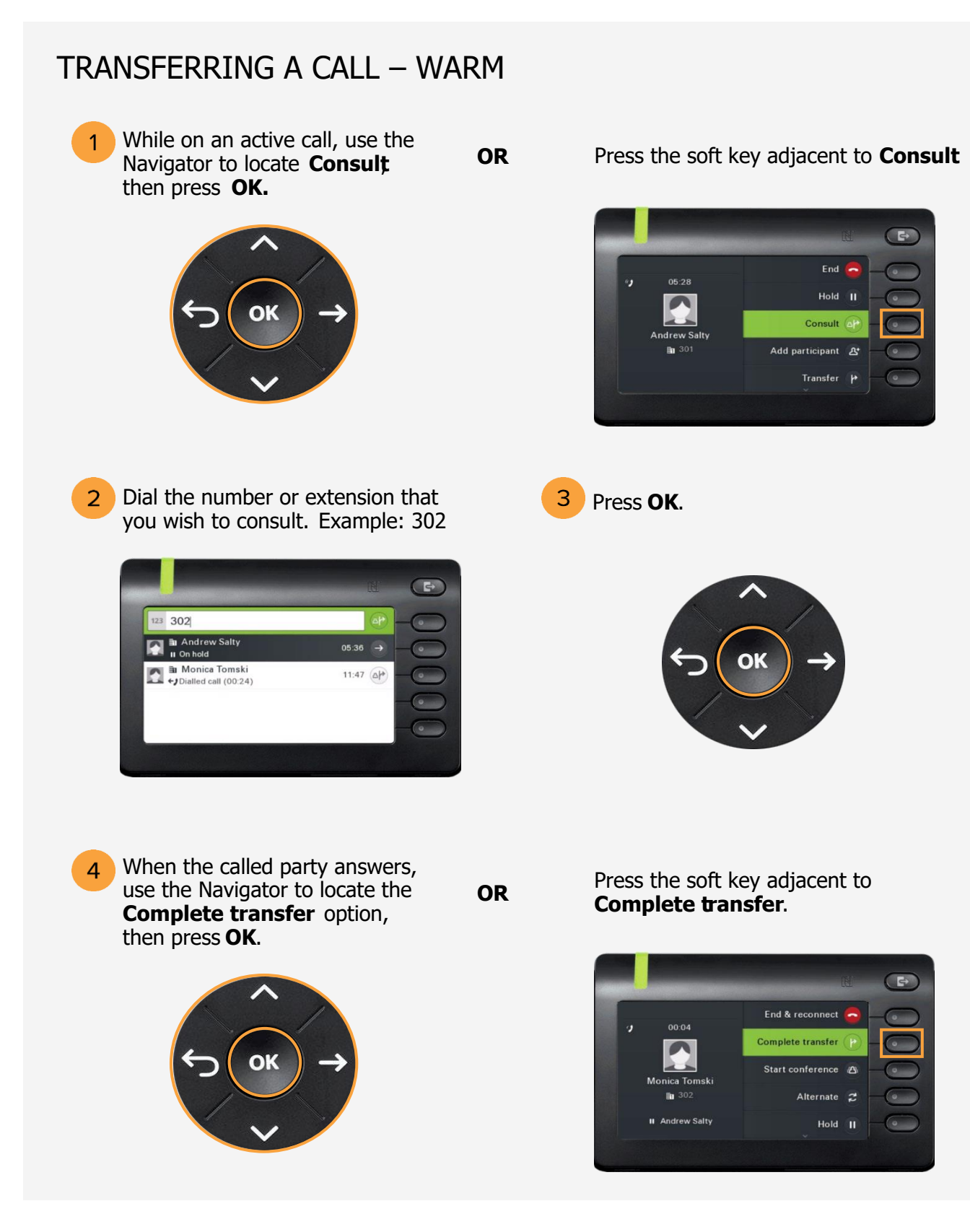

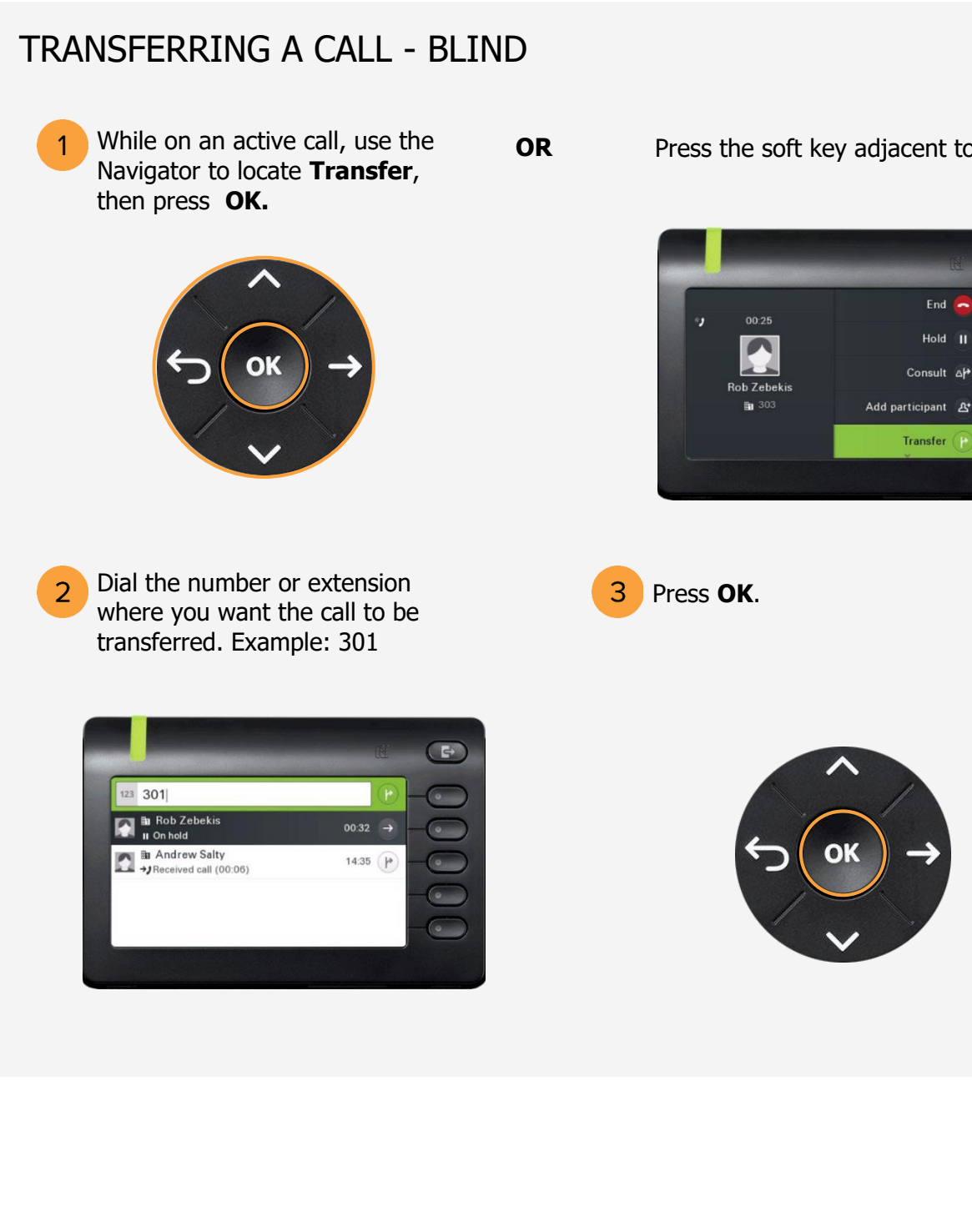

Press the soft key adjacent to **Transfer**.

•

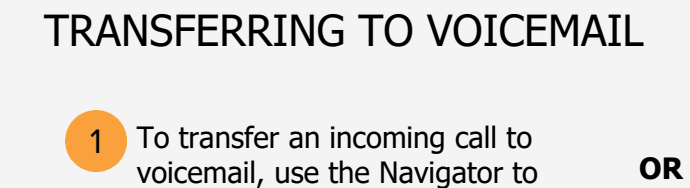

locate Reject, then press OK.

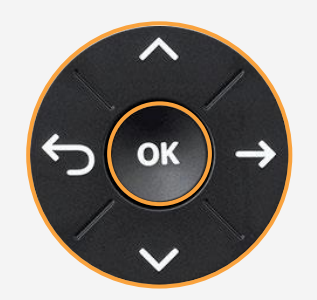

Press the soft key adjacent to **Reject**.

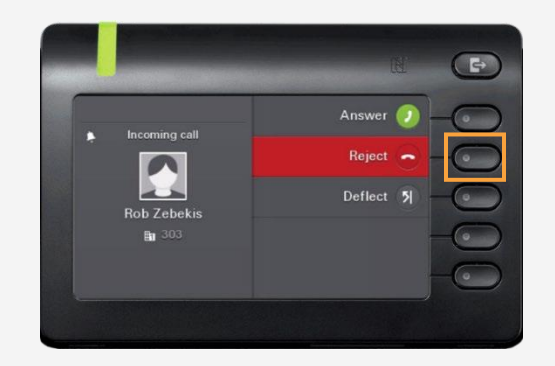

### LISTENING TO VOICEMAIL

After transferring the call to voicemail, a red icon with a pound sign appears beside **Voicemail**.

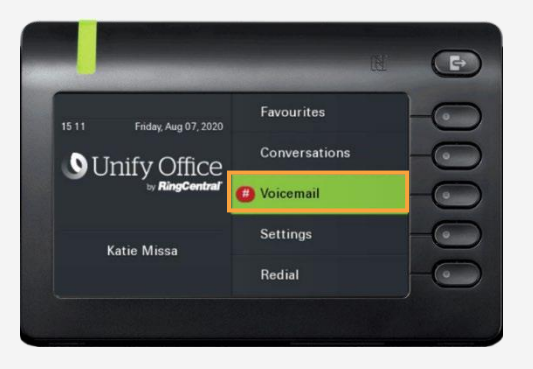

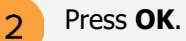

Note: Voicemail can also be checked by dialing **\*86**.

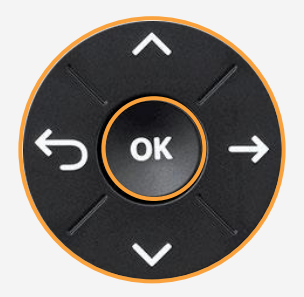

3 Enter the **PIN** and press **#**, then press **1** to listen to the message.

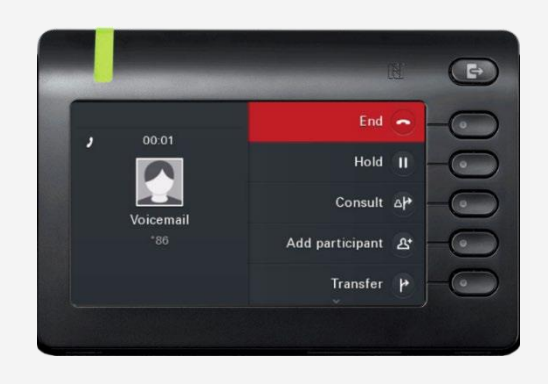

#### ENABLE DO NOT DISTURB

Under **Favourites**, navigate down to **DND**.

1

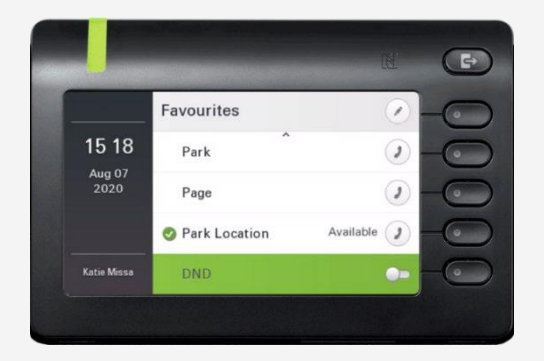

2 Press **OK** to enable Do Not Disturb.

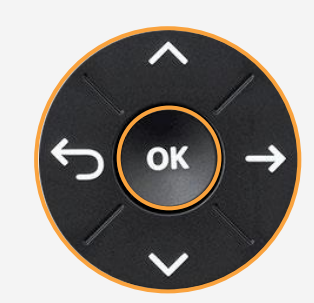

A pop-up message in the Graphic Display indicates Do Not Disturb is on.

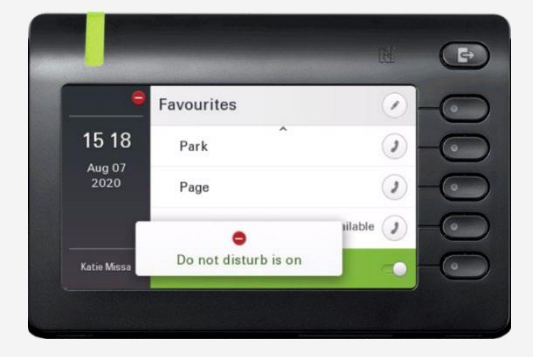

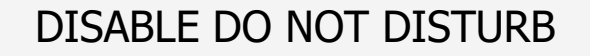

1

Under **Favourites**, navigate down to **DND**.

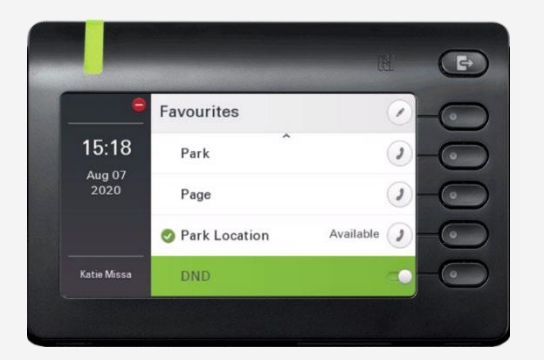

2 Press **OK** to disable Do Not Disturb.

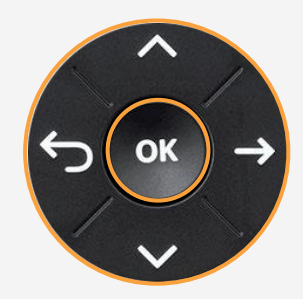

A pop-up message in the Graphic Display indicates Do Not Disturb is off.

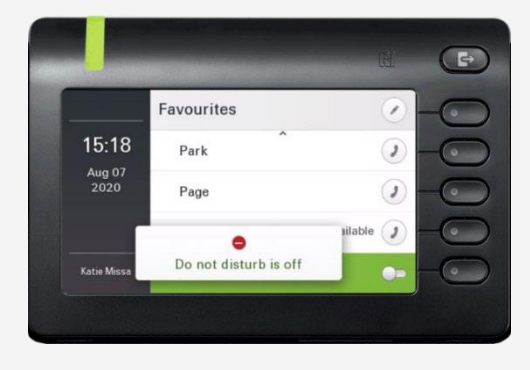

#### INTERCOM

Intercom is a peer-to-peer, two-way communication between two devices/users.

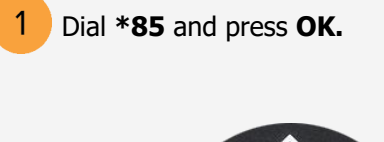

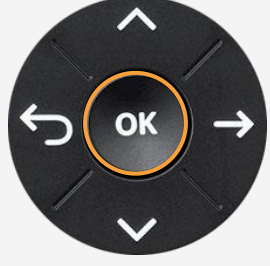

OR

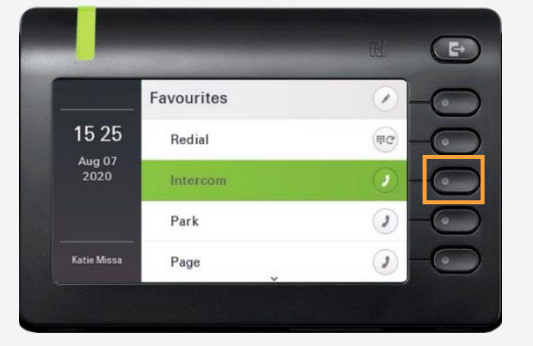

Press the soft key adjacent to **Intercom**.

2

Dial the number or extension that you want to connect to **Intercom** and press **#**.

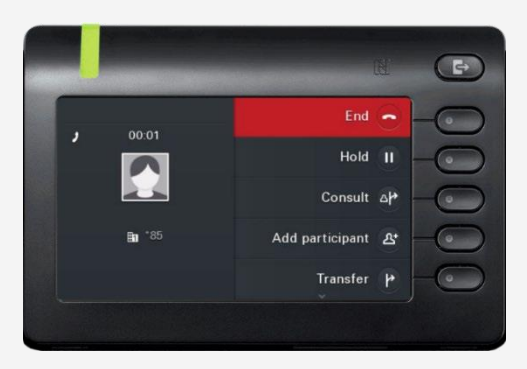

#### PAGING

Paging is a one-way broadcast to one or multiple devices/users.

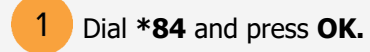

OR

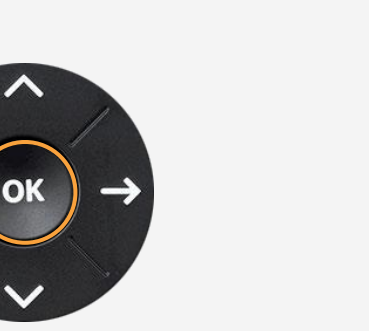

Press the soft key adjacent to **Paging**.

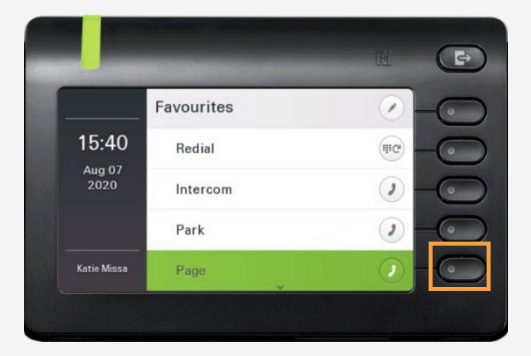

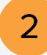

Dial the number of the group and press **#**. Example: 1#

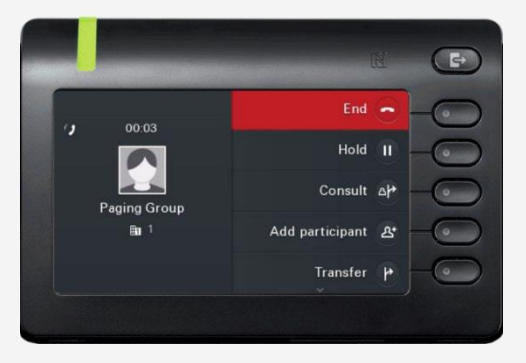

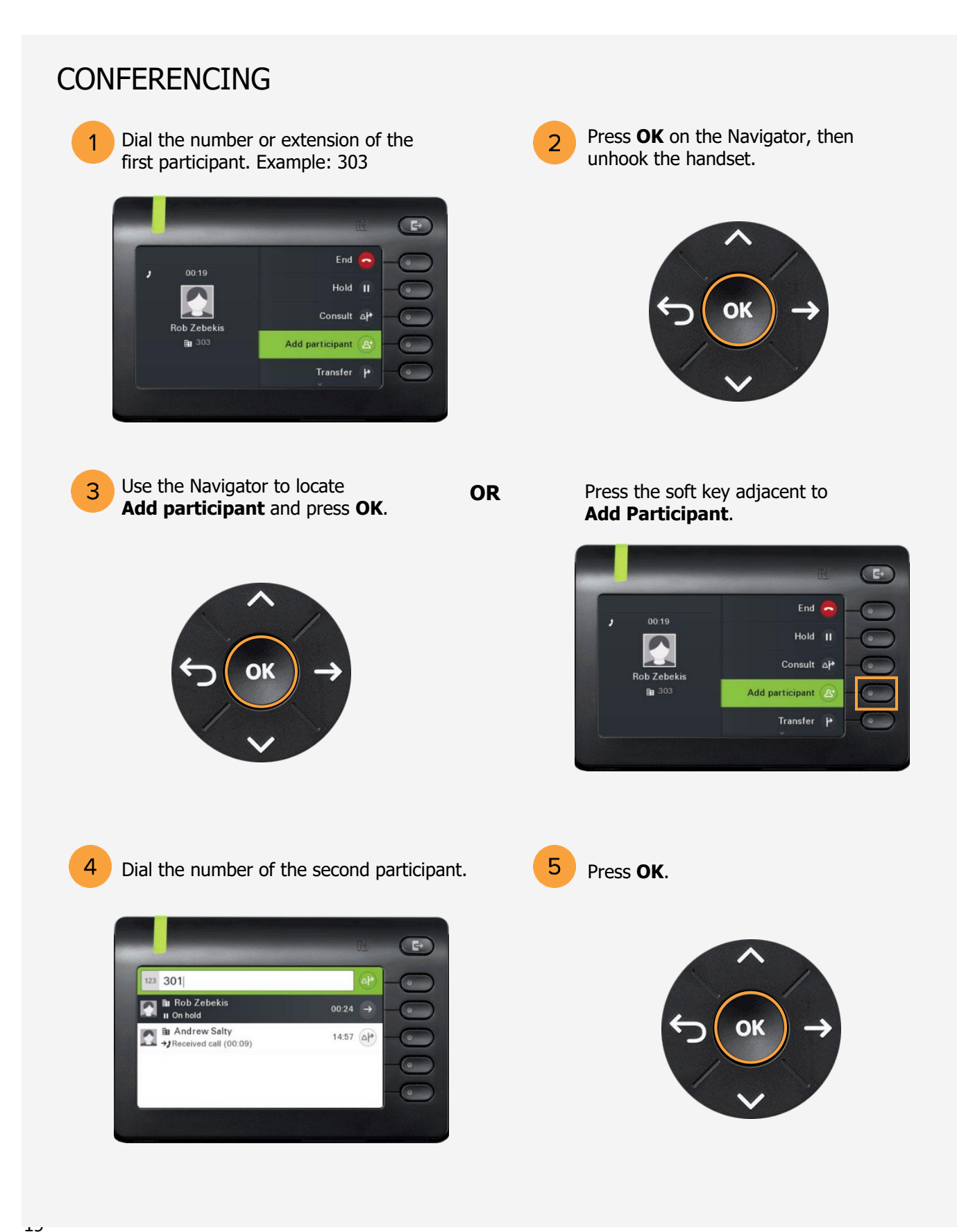

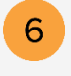

Use the Navigator to locate **Start Conference** and press **OK**.

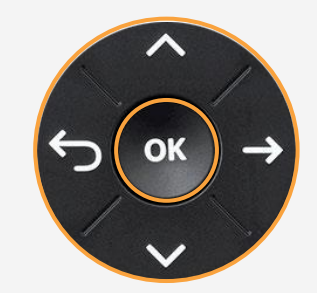

OR

Press the soft key adjacent to **Start conference**.

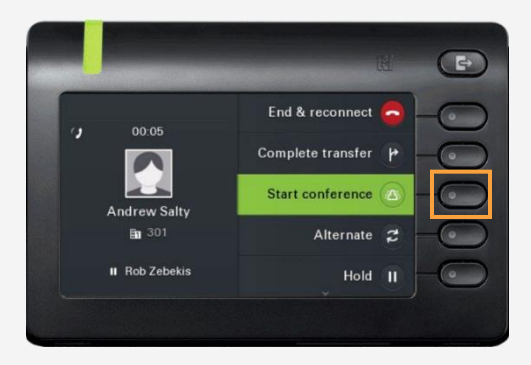

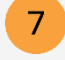

You are now in a conference with three participants. Use the **arrow keys** to scroll between participants.

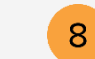

Press the soft key adjacent to **End conf.** or hook the handset to end the conference.

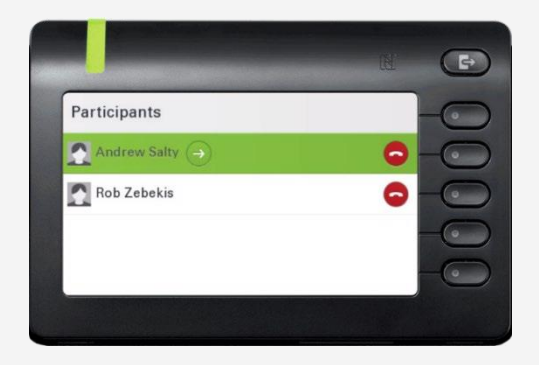

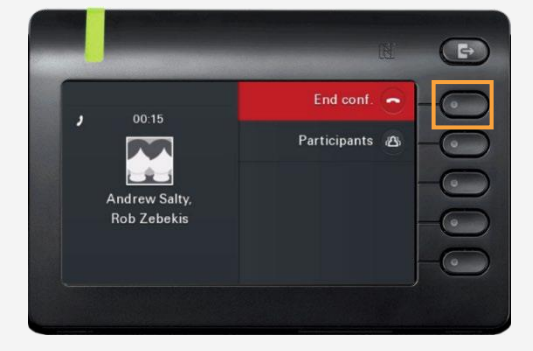

#### CALL FORWARDING

Call forwarding is a feature which redirects a call to another destination. For example, a mobile or another telephone number where the desired called party is available.

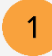

Press the Out-of-Office/Call Forwarding Key.

|                                              | n 🗈                 |
|----------------------------------------------|---------------------|
| Onversations                                 | 9-6-                |
| Sandra Rothenbaum 🎽 Xew missed call          | Now 🧿 🗕 💽           |
| Maria Winter<br>→ Start new conversation     | 2 - 0               |
| Alyssa Bern<br>Start new conversation        | <b>?</b> – <b>©</b> |
| Anthony Fitzgerald<br>Start new conversation | <b>?</b>            |

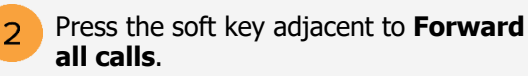

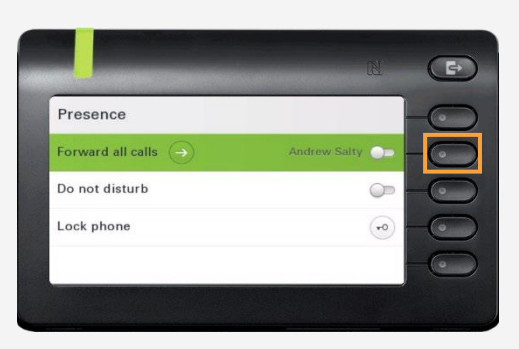

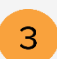

# Press the soft key adjacent to **Destination**.

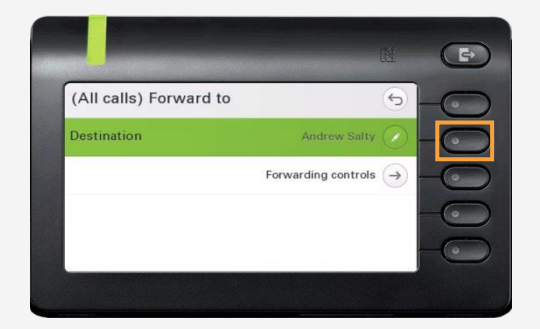

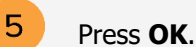

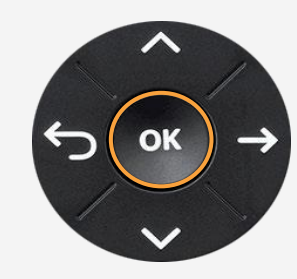

4 Enter

Enter the destination's number or extension.

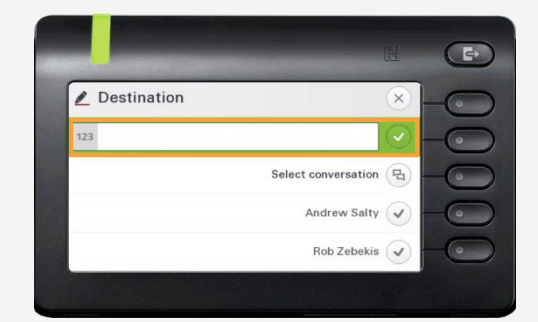